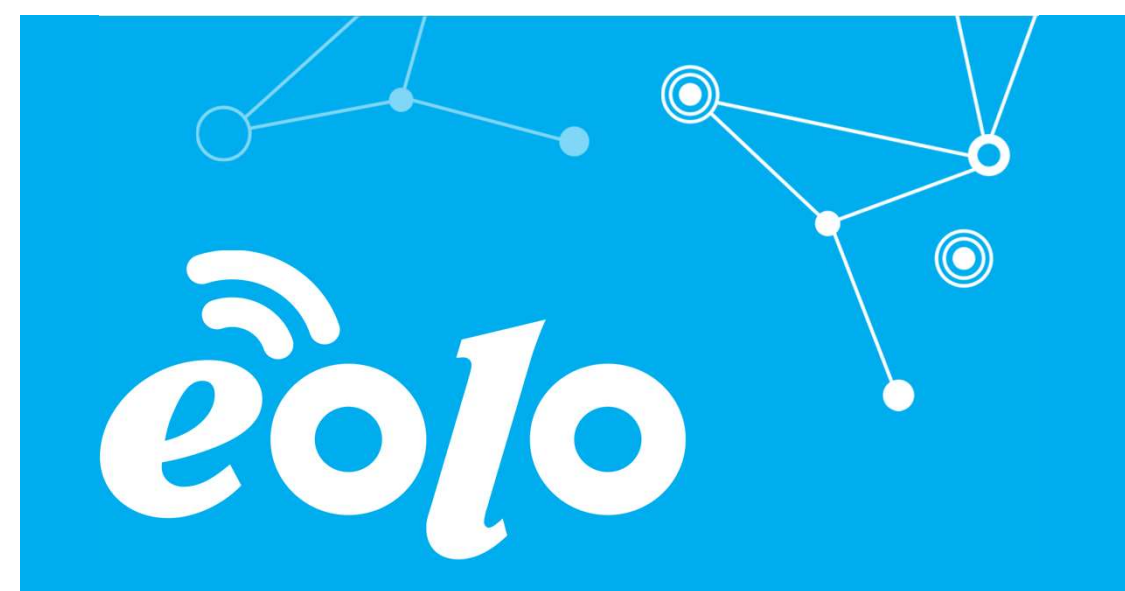

#### Configurazione Posta Elettronica ANDROID

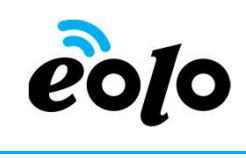

#### Client e Posta elettronica

Un client di posta (o Mail User Agent, MUA, client di e-mail, ecc.) è un programma che consente di gestire la composizione e l'organizzazione di e-mail (o messaggi di posta elettronica) da parte dell'utente del servizio nonché la ricezione e la trasmissione da e verso un server di posta.

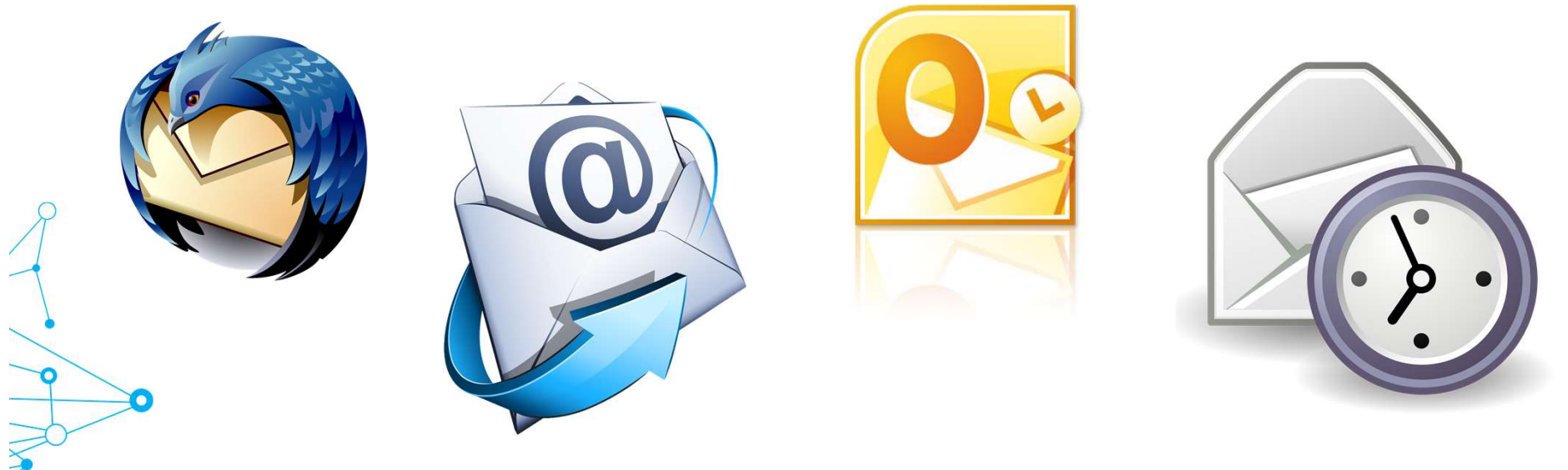

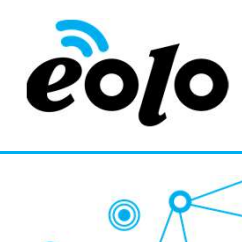

#### APP MOBILE: MAIL ANDROID

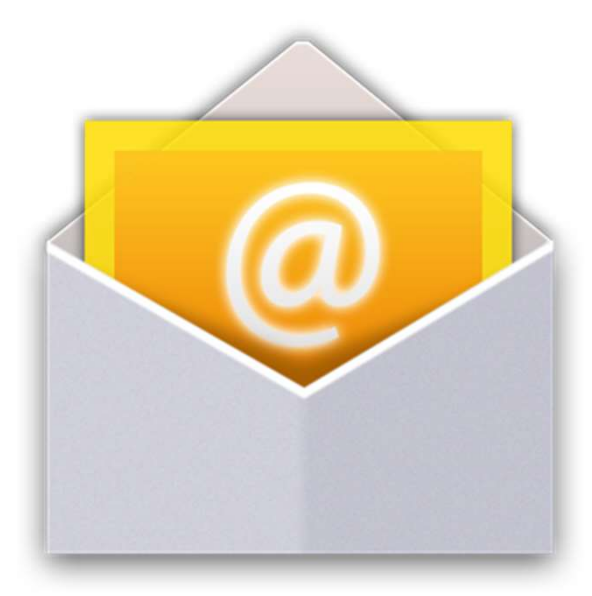

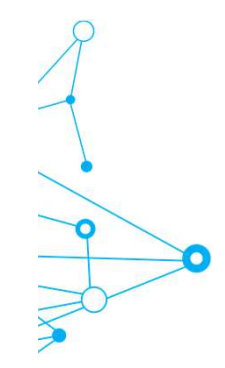

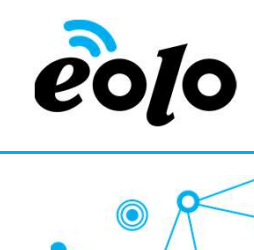

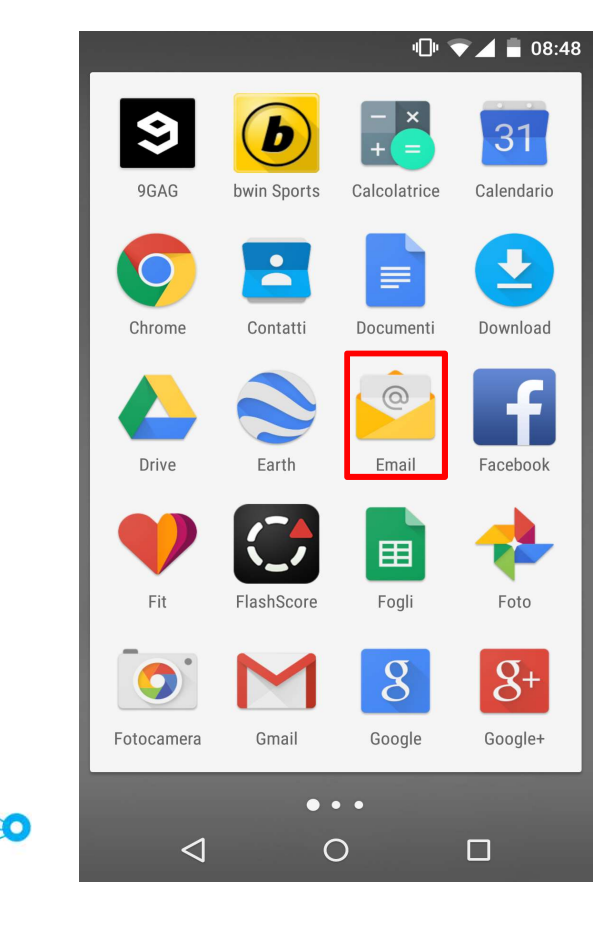

Dalla schermata applicazioni premere il l'icona **Email.** 

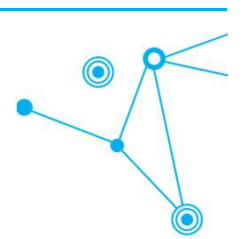

## eolo

#### App mobile e Posta elettronica

|   | <i>á</i> (5        | " <b> 09:3</b> 4 |
|---|--------------------|------------------|
|   | Altra email        |                  |
|   | Indirizzo email    |                  |
| 1 | mario.rossi@ngi.it |                  |
|   | Password           |                  |
| 2 |                    |                  |
|   | Mostra password    |                  |

- 1. Nel campo **Indirizzo email** immettere il proprio indirizzo di posta elettronica.
- 2. Nel campo **Password** inserire la password relativa al proprio account email.
- 3. In seguito cliccare su Avanti.

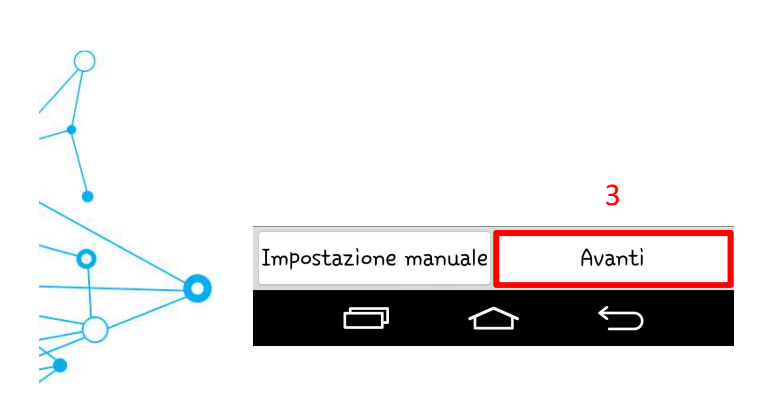

# eo[o

### App mobile e Posta elettronica

|   | á 🖬 🕓                        | " <b></b> , <b>,,,,,, =</b> 09:35 |
|---|------------------------------|-----------------------------------|
|   | Seleziona il tipo di account |                                   |
| 1 | IMAP4                        | •                                 |
|   | РОРЗ                         | •                                 |

- 1. Selezionare **IMAP4** o **POP3** a seconda della configurazione che si vuole ottenere.
- 2. In seguito cliccare su Avanti.

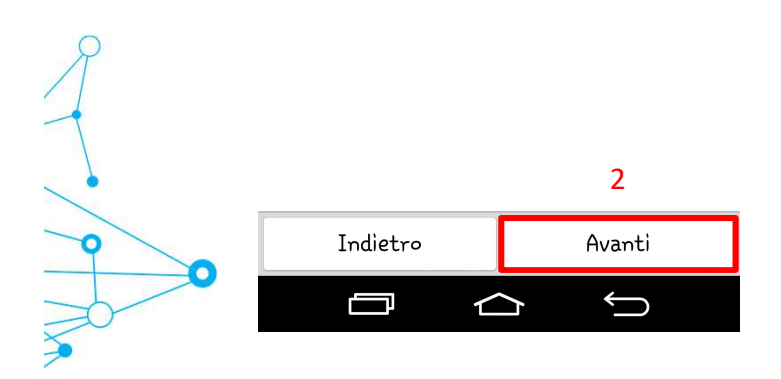

| • |
|---|
|   |
|   |
|   |
|   |
|   |
|   |
|   |
|   |
|   |
|   |
|   |

Nella schermata Impostazioni server Posta in arrivo compilare i campi nel seguente modo:

- 1. Nel campo **Server POP3** immettere il nome del server POP del provider internet.
- 2. Nel campo **Nome utente** immettere il proprio indirizzo di posta elettronica.
- 3. Nel campo **Password** inserire la password relativa al proprio account email.
- 4. In seguito cliccare su Avanti.

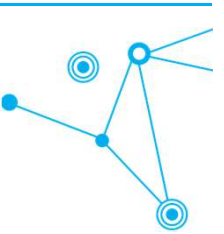

| á 🖬 🕓                               | " <mark>[]</mark> , <b>,,  ] =</b> 09:36 |   |  |
|-------------------------------------|------------------------------------------|---|--|
| Impostazioni server posta in uscita |                                          |   |  |
| Server SMTP                         |                                          |   |  |
| smtp.ngi.it                         |                                          |   |  |
| Tipo sicurezza                      |                                          |   |  |
| Non attivo 👻                        |                                          |   |  |
| Numero porta                        |                                          |   |  |
| 25                                  |                                          |   |  |
| Richiedi accesso                    |                                          | 2 |  |
| Nome utente                         |                                          |   |  |
| mario.rossi@ngi.it                  |                                          |   |  |
| Password                            |                                          |   |  |
|                                     |                                          |   |  |
| Indietro                            | Avanti                                   | 5 |  |
|                                     | С К                                      |   |  |

Nella schermata Impostazioni server Posta in uscita compilare i campi nel seguente modo:

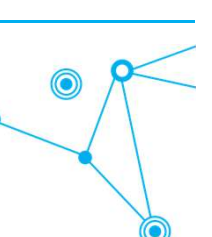

- 1. Nel campo **Server SMTP** immettere il nome del server SMTP del provider internet.
- 2. Assicurarsi che sia presente il flag su "Richiedi accesso"
- 3. Nel campo **Nome utente** immettere il proprio indirizzo di posta elettronica.
- 4. Nel campo **Password** inserire la password relativa al proprio account email.
- 5. In seguito cliccare su **Avanti** per concludere la configurazione guidata dell'account.